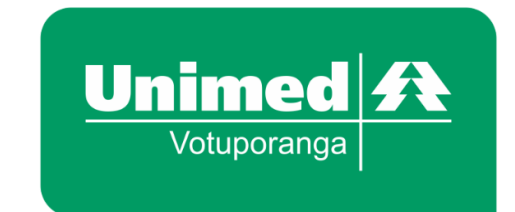

## MANUAL DE UTILIZAÇÃO DO **PORTAL UNIMED – OUVIDORIA**

## Acessando o sistema:

IMPORTANTE: O sistema possui bom funcionamento apenas com os navegadores Google Chrome, Mozzilla Firefox e Opera. Caso não tenha um desses três, basta fazer o download na própria página do sistema.

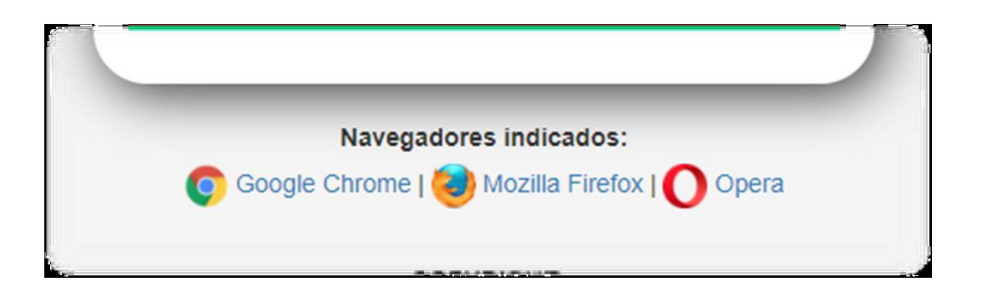

Acesse o site www.unimedvotuporanga.com.br Clique no ícone "ouvidoria" no lado direito da tela.

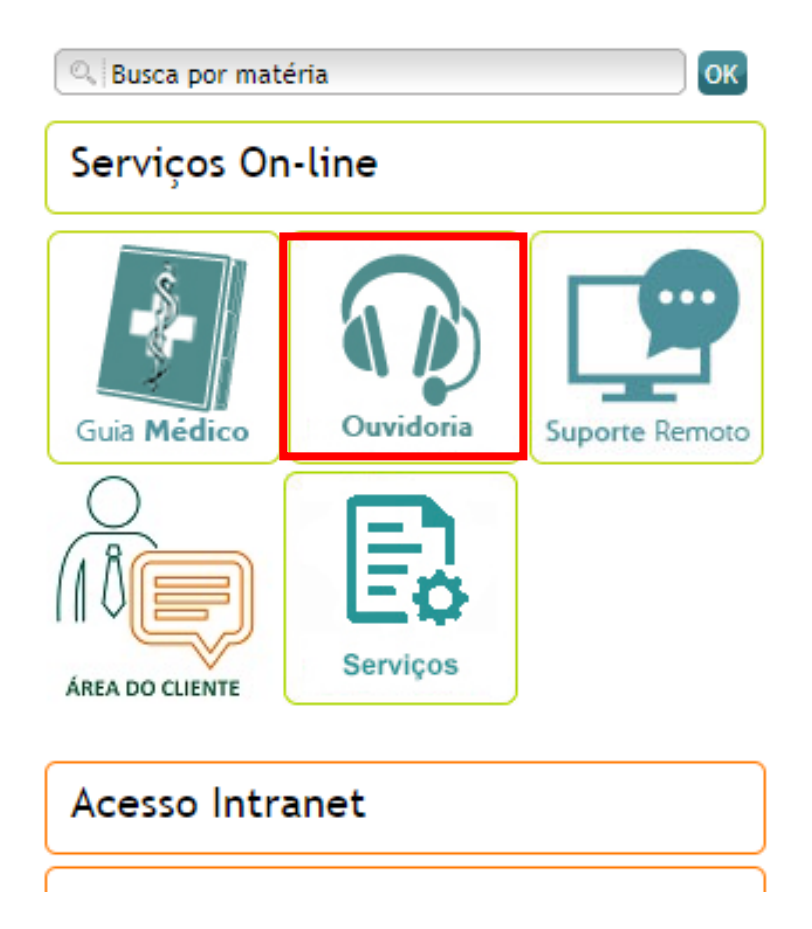

Após acessar o ícone "Ouvidoria", a página inicial será mostrada. Clique em "Formulário" e em seguida selecione o item desejado.

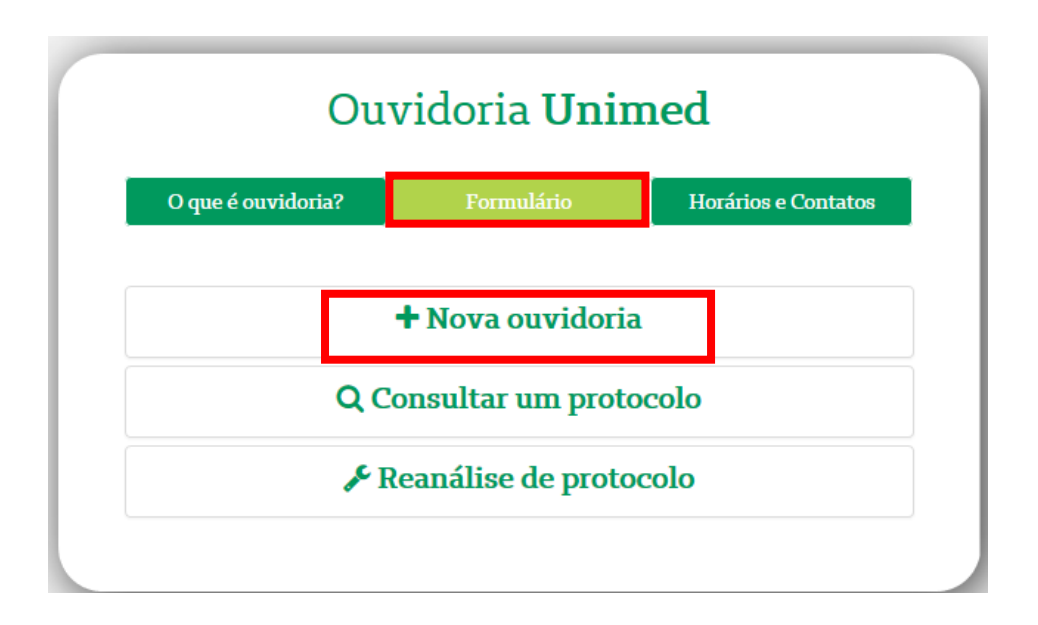

Será aberta uma página para inserir os dados de uma "nova ouvidoria".

| C                              | Duvidoria <b>Unim</b> o | ed                  |
|--------------------------------|-------------------------|---------------------|
| O que é ouvidoria?             | Formulário              | Horários e Contatos |
|                                | + Nova ouvidoria        |                     |
| *Perfil:                       |                         |                     |
| Beneficiário UNIMED Votuporaga | a                       | ~                   |
| *Tipo de manifestação:         |                         |                     |
| Elogio                         |                         | ~                   |
| *Cartão Unimed:                |                         |                     |
| *Nome:                         |                         |                     |
| CPF:                           |                         |                     |
| *E-mail:                       |                         |                     |
| *Telefone:                     |                         |                     |
| *Mensagem:                     |                         |                     |
|                                |                         |                     |
|                                |                         | 0/500               |
|                                |                         |                     |

Após clicar em enviar será aberto esta mensagem.

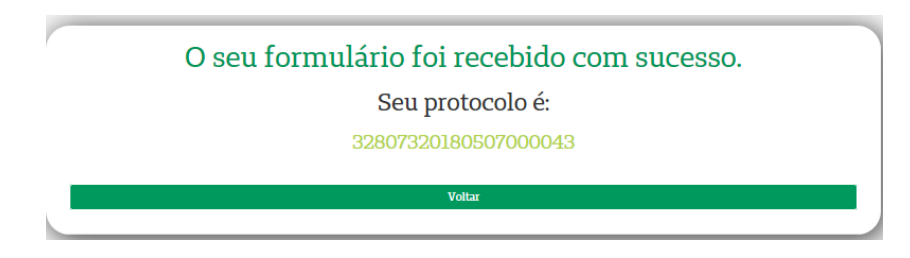

Para consultar uma ouvidoria, clique em "Consultar um protocolo".

| O que é ouvidoria?   | Formulário               | Horários e Contatos |
|----------------------|--------------------------|---------------------|
|                      |                          |                     |
|                      | + Nova ouvidoria         |                     |
|                      | Q Consultar um protocolo |                     |
| Protocolo:           |                          |                     |
| 32807320180507000043 |                          | ×                   |
|                      |                          |                     |
|                      | Buscar                   |                     |
|                      | Pennálise de protocolo   |                     |

Após clicar em buscar será aberto esta mensagem.

| rotocolo:  | 32807320180507000043     |  |
|------------|--------------------------|--|
| tatus:     | Aberto                   |  |
| lome:      | JONATAS HENRIQUE TEODORO |  |
| Aberto em: | 07/05/2018 15:46:54      |  |
| Mensagem:  | Mensagem!                |  |
| Resposta:  |                          |  |

Para pedir uma reanálise, clique em "reanálise de protocolo". Observação: Serão permitidas apenas 2 reanálises.

| O que é ouvidoria? | Formulário               | Horários e Contatos |
|--------------------|--------------------------|---------------------|
| eque e ouvraora:   | Tornuario                | nonarios e contatos |
|                    | + Nova ouvidoria         |                     |
|                    | Q Consultar um protocolo |                     |
|                    | 🖋 Reanálise de protocolo | 1                   |
| *Protocolo:        |                          | -                   |
|                    |                          |                     |
| *Mensagem:         |                          |                     |
|                    |                          |                     |
|                    |                          | 0/500               |
|                    | Envior                   |                     |

| Finalizado                                   |  |
|----------------------------------------------|--|
| Sua manifestação foi cadastrada com sucesso! |  |
| 32807320180430000039                         |  |
| Voltar                                       |  |
|                                              |  |

Caso ultrapassar a quantidade máxima de duas reanálises será mostrada a seguinte tela.

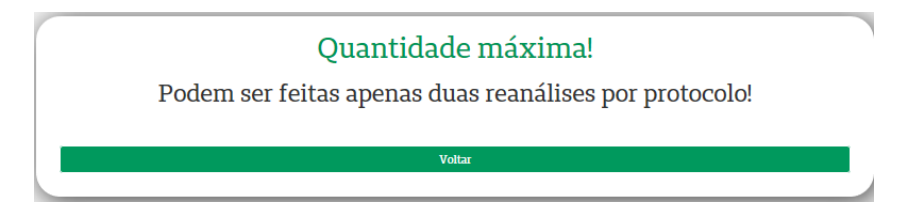